## Kurzanleitung,

## Wettkampfpässe ausdrucken:

Unter Stammdaten, den kleine Pfeil neben dem Drucker anklicken, dann geht ein neues Menü auf.

| -              |                              |                   |                    |                     |             |                     |                    |  |  |  |  |
|----------------|------------------------------|-------------------|--------------------|---------------------|-------------|---------------------|--------------------|--|--|--|--|
| ZMI-Verei      | in Stammdater                | n Abre            | chnung E           | hrungen Lehr        | rgänge Li   | sten & Auswert      | ungen              |  |  |  |  |
| ٠              | *                            |                   |                    |                     |             |                     | 5                  |  |  |  |  |
| Beenden        | Mitgliedstypen<br>bearbeiten | Eigener<br>Verein | Adressen           | HSVBeitragsklass    | en Sportkla | sen Famil<br>verwal | ien Zus<br>iten ve |  |  |  |  |
|                |                              |                   | St                 | tammdaten           |             |                     |                    |  |  |  |  |
| 🗐 Mitglied     | ler 🗵                        |                   |                    |                     |             |                     |                    |  |  |  |  |
| <b>Beenden</b> | neues Mitglied               | •<br>Mitgli       | /<br>ed bearbeiten | 2<br>Eintrittsdaten | • Brefresh  | Drucken             | • Detaila          |  |  |  |  |
| Filtern na     | ach Mitglied                 |                   |                    |                     |             |                     |                    |  |  |  |  |
| Mitglied       | sNr:                         |                   | Geb                | urtsdatum:          |             | - © alle Mitglieds  |                    |  |  |  |  |

In dem neuen Menü zuerst "Alle Wettkampfpässe filtern" auswählen. Die Namen erscheinen blau hinterlegt.

Dann kann "ein PDF für ausgewählte Wettkampfpässe" angeklickt werden.

| 敬 ZMI-Vereir          | n - Mitglieder  |                                        |                    |                     |           |                      |              |                  |           |                    |
|-----------------------|-----------------|----------------------------------------|--------------------|---------------------|-----------|----------------------|--------------|------------------|-----------|--------------------|
| ZMI-Vereir            | Stammdaten      | Abrechnung                             |                    | nge Listen &        | Auswertu  |                      |              |                  |           |                    |
| 1                     | ~ 💥             |                                        |                    | 10                  |           |                      |              |                  |           |                    |
| Beenden               | Mitgliedstypen  | Eigener Adressen<br>Verein             | HSVBeitragsklassen | Sportklassen        | Familie   | n Zusatzfelder       |              |                  |           |                    |
| Stammdaten            |                 |                                        |                    |                     |           |                      |              |                  |           |                    |
| 🥌 Mitgliede           | er 🗴            |                                        |                    |                     |           |                      |              |                  |           |                    |
| Beenden               | neues Mitglied  | <ul> <li>Mitglied bearbeite</li> </ul> | n Eintrittsdaten   | Refresh Dru         | Icken     | Detailansicht:       | nur Tabelle  | Ausweisdaten     | Kontaktda | ten Mitgliedschaft |
| Filtern nach Mitglied |                 |                                        |                    |                     |           | latt                 |              |                  |           |                    |
| Mitglieds             | Nr:             | Ge                                     | burtsdatum:        |                     | Etikett   |                      |              |                  |           |                    |
| Nachnam               | ne:             |                                        |                    |                     | ) Wettka  | mpfpass              |              | F                | 2         |                    |
| Vornam                | ne:             | 18                                     | Suche starten      | mit <enter></enter> | ) Mitglie | dsnachweis           |              |                  |           |                    |
| Suchoption            | en: 💿 beginnt m | nit 🔘 exakt 🛛 🔘 en                     | thält 🔘 phonetisch | 7                   | Alle W    | ettkampfpässe filter | rn           |                  |           |                    |
| Auswah                | nl Net Titel I  | Nachname                               | Vorname            | Geburtsdati 🛃       | Ein PDI   | F für alle ausgewäh  | lten Wettkam | pfpässe erzeuger | n ntNr'   | WKPAktiv Eintri    |
| > 🔽                   |                 |                                        | 201 ·              | 10.10.100           |           |                      | 04004        |                  |           |                    |